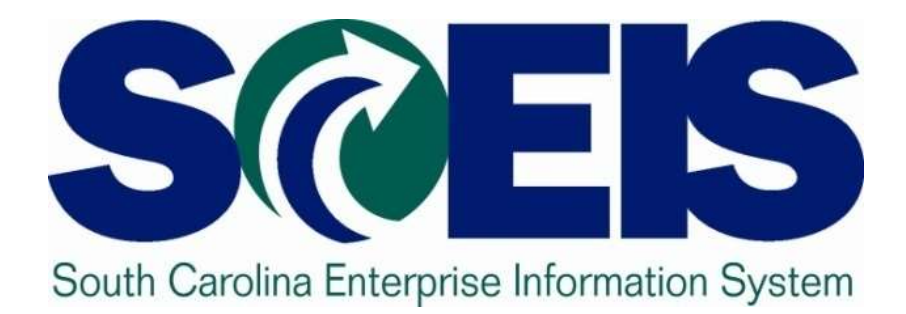

# SRM 7.2 – Monitor Shopping Cart Wanda Dixon, SCEIS MM Team Lead

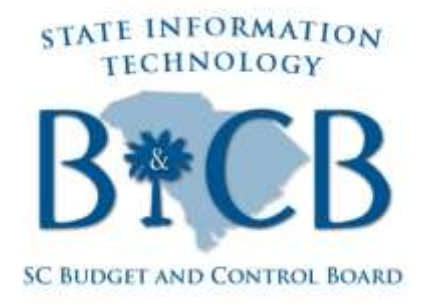

© State of South Carolina. All rights reserved.

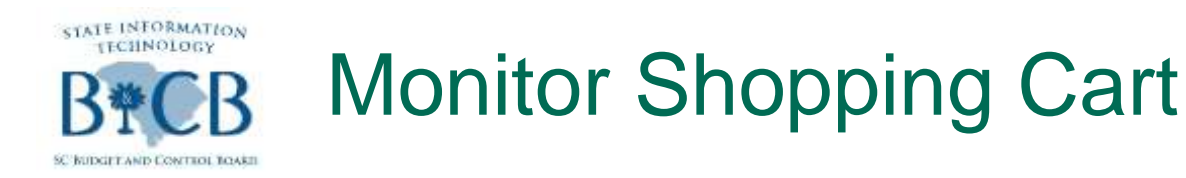

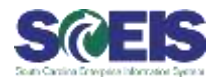

- Standard functionality to view all carts
- Can search only for agency p-group
- Comparison of the second second se
- @ Click on Tree Tab

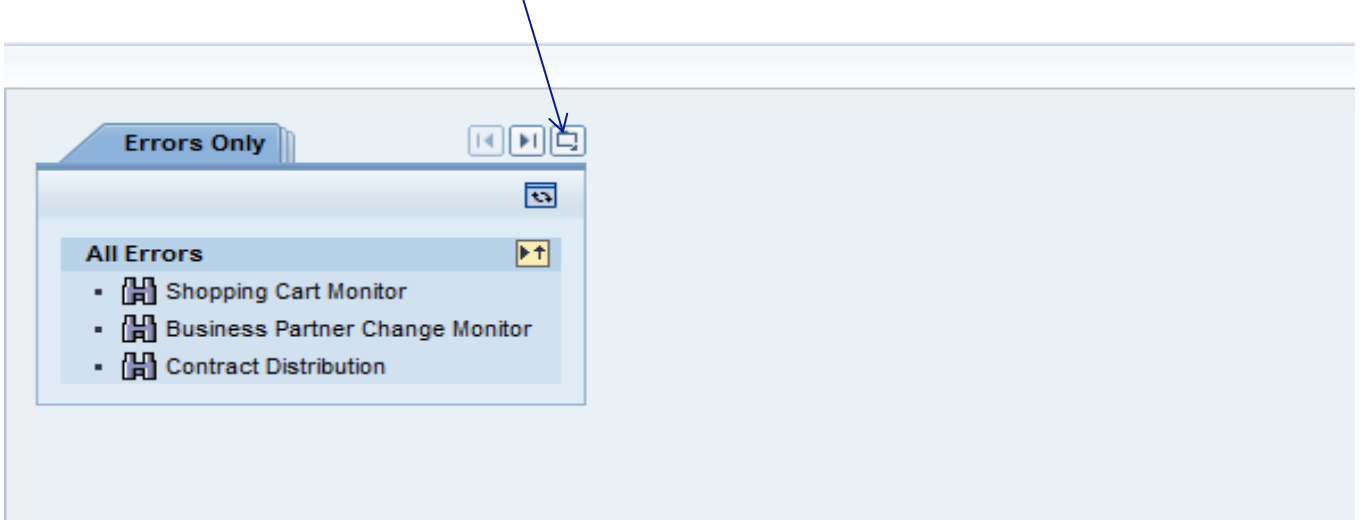

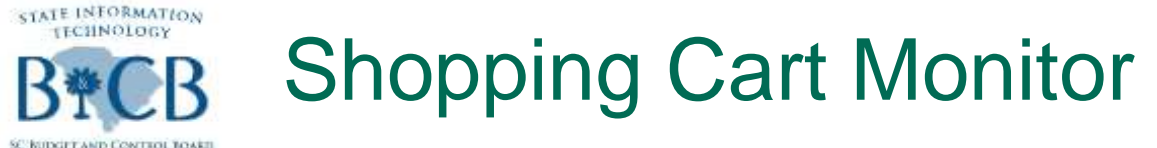

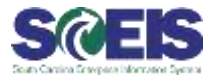

| Instruction     Import       Import     Import       Import     Import <t< th=""><th>All Manager</th><th>Des Hotel</th><th></th><th></th><th></th><th></th><th></th><th>20100</th></t<>                                                                                                    | All Manager                                                                                                    | Des Hotel                                                                                               |                                                                                                    |         |   |                               |           | 20100   |
|----------------------------------------------------------------------------------------------------|----------------------------------------------------------------------------------------------------|----------------------------------------------------------------------------------------------------|----------------------------------------------------------------------------------------------------|---------|---|-------------------------------|-----------|---------|
| Image of Moneton       1         Image of Moneton       1                                                                                                    | 100001-01-01                                                                                                    | -                                                                                                    | When Without Cart Monitor                                                                                       |         |   |                               |           | 1000 55 |
| Images of cell lossed       Images of cell lossed       Images of cell lo                                                                                                    | optication Montheet                                                                                                    | 25                                                                                                    | Name of Stropping Cart                                                                                          |         |   | Number of Dissoing Cart.      | increal . |         |
| All Induces Propue Change Models         Prochange Models         0           Bill Content Schwang         Prochange Call Forms (1)         Prochange Call Forms (1)         Prochange Call Form (1)         Prochange Call Form (1)         Prochange Call F                                                                                                    | Can Monthly Cair Month                                                                                                    | 1                                                                                                    | Dates                                                                                                    |         | - | Nern Description              |           |         |
| Biological Contract Contract Contrel Contre Contract Contract Contract Contract Contract Contract                                  | (a) Resiness Partner Ch                                                                                                    | ange Manitas                                                                                            |                                                                                                    | 100     |   | Perchasing Organization       |           | 0.      |
| Bitschef Application stands       0       0       0       0       0       0       0       0       0       0       0       0       0       0       0       0       0       0       0       0       0       0       0       0       0       0       0       0       0       0       0       0       0       0       0       0       0       0       0       0       0       0       0       0       0       0       0       0       0       0       0       0       0       0       0       0       0       0       0       0       0       0       0       0       0       0       0       0       0       0       0       0       0       0       0       0       0       0       0       0       0       0       0       0       0       0       0       0       0       0       0       0       0       0       0       0       0       0       0       0       0       0       0       0       0       0       0       0       0       0       0       0       0       0       0       0                                                                                                    | Contract Distribution                                                                                                    |                                                                                                    | Purchasery Design 🔍                                                                                             | 0.8     |   | Product Category              | (2) Te    | 10      |
| Import and generation of them (int)         Import and generation of the (int)         Import and generation of the (int)                                                                                                    | Gi Shopping Call Emers                                                                                                    | 192                                                                                                    | Product.                                                                                                    | (7) 14  | 0 | Control Par                   | 100. TO 1 |         |
| <ul> <li>Backet men (0)</li> <li>Backet men (0)</li> <li>Backet men (0)</li> <li>Backet men (0)</li> <li>Backet Drauge (0)</li> <li>Backet Drauge (0)</li> &lt;</ul>   | <ul> <li>Bisteni agiobe</li> </ul>                                                                                                    | - among (6)                                                                                             | Created Ox                                                                                                    | 10 ft   | 2 | Control of Landon             | 100.00    |         |
| <ul> <li>Lidat mars (0)</li> <li>Bata Manada (0) Sauched (0)</li> <li>Bata Manada (0) Sauched (0)</li> <li>Bata Manada (0) Sauched (0)</li> <li>Anama Consert (0)</li> <li>Bata Manada (0) Sauched (0)</li> <li>Anama Consert (0)</li> <li>Bata Manada (0) Sauched (0)</li> <li>Anama Consert (0)</li> <li>Bata Manada (0) Sauched (0)</li> <li>Bata Manada (0) Sauched (0) Sauched (0) Sauched (0) Sa</li></ul> | · B Spooter samenumers                                                                                                    | mor erers (II)                                                                                          | Espectar                                                                                                    | (2.1)   | 0 |                               |           |         |
| Constructed Longing (f)     Constructed and a more off of the constructed and a more off of the constru                | · Cold serves (d)                                                                                                    |                                                                                                    | Determine 1                                                                                                    | 12.24   |   | - reserved Designers          | 1000      |         |
| • With National Unit National Unit       Image 1 I in the second I in National Unit       Image 1 I in the second I in National Unit       Image 1 I in the second I in the second I                                                                     | · · ·                                                                                                    | 100                                                                                                    | Colored Date                                                                                                    | 20. 14  |   | Grads Recipient               | 10 Ne     | - 0     |
| Arrows of the section of the section of the sectin of the section of the section of the section of t                      | · · · · · · · · · · · · · · · · · · ·                                                                                                    | minered (11)                                                                                            |                                                                                                    |         |   | Lignal System                 | 12 74     |         |
| • Sector Control (1)     • Sector Control (1)       • Determined Form (1)     • Sector Control (1)       • Determined form (1)     • Sector Control (1)       • Determined form (1)     • Sector Control (1)       • Determined form (1)     • Sector Control (1)       • Determined form (1)     • Sector Control (1)       • Determined form (1)     • Sector (1)       • Determined form (1)     • Sector (1)       • Sector (1)     • Sector (1)       • Sector (1)     • Sector (1)       • Sector (1)     • Sector (1)       • Sector (1)     • Sector (1)       • Sector (1)       •                                                                                                    | Contrast Contrast Child                                                                                                    | -                                                                                                    | Assigned Tu                                                                                                    |         |   | Number of Fallesi-On Decoment | - Te      |         |
| Water     Maintain       Bother     Maintain       Containsant     Containsant       Containsant     Containsant       Containsant     Contai                                                                                                    | and the second processing of                                                                                                    |                                                                                                    | Type of Forow On Decument                                                                                       | 1110000 |   |                               |           |         |
| Contract Contract Contract     Contract Contract     Contract Contract     Contract Contract     Contract Contract     Contract Contract     Contract Contract     Contract Contract     Contract Contract     Contract     Contrate     Contract     Contract     C                |                                                                                                    | - 10 C                                                                                                  | Maximum Number of Nerros (Total)                                                                                | 1,000   |   |                               |           |         |
| Control and a constant and a constant and constant and constant and a constant and a constant and a consta                |                                                                                                    |                                                                                                    | ( Beauty    Clear Convex )                                                                                      |         |   |                               |           |         |
| Bacheni anny avvy sinny (II     Bucheni anny avvy sinny (II     Bucheni anny avvy sinny (II     Bucheni avvs)     Bucheni avvs     Bucheni avvs     Bucheni avv     Bucheni avv     Buche                | . B Carbon Longin                                                                                                    | and an owned that                                                                                       | A CONTRACTOR OF A CONTRACTOR OF A CONTRACTOR OF A CONTRACTOR OF A CONTRACTOR OF A CONTRACTOR OF A CONTRACTOR OF |         |   |                               |           |         |
| B. Maid ennes (R)     Coc. communication ennes (R)     Coc. communication ennes (R)                                                                                                    | · · · · · · · · · · · · · · · · · · ·                                                                                                    | And Advantage (197)                                                                                     |                                                                                                    |         |   |                               |           |         |
| Bock communication errors (f)     Decommunication errors (f)     Decommunication errors                 | A state of some state                                                                                                    | and monthly in the                                                                                      |                                                                                                    |         |   |                               |           |         |
| <ul> <li>Web. Constrained and a more (R)</li> <li>Residence Constrained and a more (R)</li> <li>Next and applications areas (R)</li> <li>Residence Constrained and areas (R)</li> <li>Residence Constrained and areas (R)</li> <li>Residence Constrained areas (R)</li> <li>Residence Constrained areas (R)</li> </ul>                                                                                                    |                                                                                                    | 100000000                                                                                               |                                                                                                    |         |   |                               |           |         |
| Bechnise Control Tomos (B)     Bechnise Control Tomos (B)     Dechnise Control Tomos (B)     Dechnise Control Tomos (B)                |                                                                                                    | and a second party                                                                                      |                                                                                                    |         |   |                               |           |         |
| Constant and the set of the set of the                 | and the second division of the                                                                                                    | and an arrival sector                                                                                   |                                                                                                    |         |   |                               |           |         |
| Concentration of the second of the second of the seco                |                                                                                                    |                                                                                                    |                                                                                                    |         |   |                               |           |         |
| B System application memory (ii)     Coursempandation memory (ii)     Coursempandation memory (ii)     Course of the second system areas (ii)     Therefore convenience dates memory (ii)     Therefore convenience dates memory (ii)     Descent fraction memory (ii)     Descent memory memory (iii)     Descent memory memory (iii)     Descent memory memory (iii)     Descent memory (iii)     Descent memory (iii)     Descent memory (iii)     Descent memory (iii)     Descent memory (iii)     Descent memory (iii)     Descent memory (iii)     Descent memory (iii)     Descent memory (iii)     Descent memory (iii)                                                                                                    | A BRIDGE COURTER                                                                                                    | - 1                                                                                                    |                                                                                                    |         |   |                               |           |         |
| B Chec communication emus (ii)     Defaulty System emus (iii)     Defaulty System emus (iii)                                                                                                    | · Distatement (1)                                                                                                    |                                                                                                    |                                                                                                    |         |   |                               |           |         |
| Bock constructions areas (p)     Bock areas (p)     Bock areas (p                | D Local errors (1)     D Planning Dysters and                                                                                                    |                                                                                                    |                                                                                                    |         |   |                               |           |         |
| B Colorent annue (ii)     Colorent annue (ii)     Colorent annue (iii)     Colorent annue (iii)     Bondument Grouping (iii)     Bondument Grouping (iii)     Bondument annue (iii)     Bondument annue (iii)     Bondument annue (iii)     Bondument annue (iii)     So So So annue (iii)     So So So annue (iii)                                                                                                    | Direction of the second second s | ara (0)<br>n arene (0)                                                                                  |                                                                                                    |         |   |                               |           |         |
| <ul> <li>Charles and State and State and S</li></ul>     | B Local errors (1)     B Planing Dystem an     B Dechang applicatio     B Coc communication                                                                                                    | era (0)<br>o anosa (0)<br>o anosa (0)                                                                   |                                                                                                    |         |   |                               |           |         |
| al Antonia Concurrence (in a more (in)     bosons Energy (i)     bosons Energy (i)     bosons (in)     concurrence (in)     concurrence (in)     concurrence (in)                                                                                                    | Declarate environ (1)     Declarate environmentation     Declarate application     Declarate environmentation     Declarate environmentation     Declarate environmentation                                                                                                    | ere (1)<br>n arrent (1)<br>n arrent (2)                                                                 |                                                                                                    |         |   |                               |           |         |
| A Concernent Concerning (1)      Monitorial Concerning (1)      Definition Concerning (1)      Definition Concerning (1                | Buside energi (1)     Braning Dystem en     Busing Dystem an     Discherd applicatio     Discherd angelicatio     Discherd angelicatio     Discherd angelication     Discherd angelication     Discherd angelication                                                                                                    | ere (1)<br>n second (1)<br>n second (2)<br>nere (2)                                                     |                                                                                                    |         |   |                               |           |         |
| Bertaus and a series and     Bertaus and and a series (i)     Bertaus and a series (i)     Bertaus and a series (i)                                                                                                    | Decket erweit (1)     Decket angebruite     Decket applicatio     Decket applicatio     Decket erweit (2)     Decket erweit (2)     Decket erweit (2)                                                                                                    | ne (1)<br>n men (1)<br>n men (2)<br>net (2)                                                             |                                                                                                    |         |   |                               |           |         |
| B Referent summittee terms (B)     B Lot(et errors (B)     B Coc communication errors (B)                                                                                                    | O Lot email Difference     Order email (1)     O Deckend application     O Cote communication     Orderst emails (0)     Orderst emails (0)     Orderst emails (0)     Orderst emails (0)     Orderst emails (0)                                                                                                    | ere (1)<br>n annes (1)<br>n annes (2)<br>dian annes (2)<br>g (1)                                        |                                                                                                    |         |   |                               |           |         |
| Bilder and a second second secon                | Constant Unite Children     Constant application     Constant application     Constant application     Constant application     Constant application     Constant application     Transfer communication     Antiherinate Compare     Interaction Constant                                                                                                    | era (0)<br>1 anosta (0)<br>1 anosta (0)<br>1 anosta (0)<br>distant anosta (0)<br>1 (0)                  |                                                                                                    |         |   |                               |           |         |
| B Lot ment of     B Lot ment of the ment (I)                                                                                                    | Constant Sector Constant Constant  | era (2)<br>1 annata (2)<br>1 annata (2)<br>1 annata (2)<br>1 annata (2)<br>1 annata (2)<br>1 annata (2) |                                                                                                    |         |   |                               |           |         |
| A Doc communication many (3)                                                                                                    | Constant Sector Constant<br>Decknet episten en<br>Decknet episten en<br>Decknet episten<br>Decknet exemute<br>Decknet communication<br>Decknet communication<br>Deck                                                                                                    |                                                                                                    |                                                                                                    |         |   |                               |           |         |
| Contraction of the second second se                                                                                                    | Original array (1)     Original array (1)     Original array (1)     Original array (1)     Original array (1)     Original array (1)     Original array (1)     Original array (1)     Original Original     Original Original     Original     Original     Origin | ana (h)<br>n annan (h)<br>n annan (h)<br>nan (h)<br>dian annan (h)<br>y (h)<br>y (h)<br>an annan (h)    |                                                                                                    |         |   |                               |           |         |

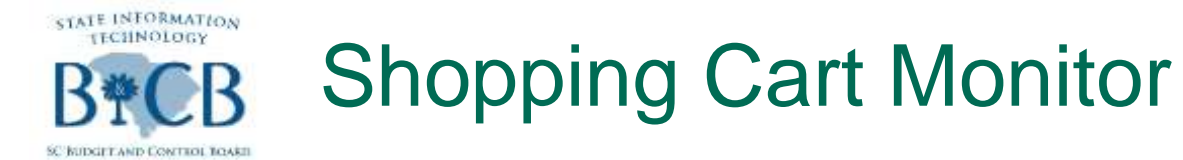

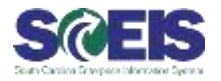

- Search by Purchasing Group:
- Content Content Con

| earch for Shepping Carts    |       |   |                               |        |   |
|-----------------------------|-------|---|-------------------------------|--------|---|
| Name of Shopping Cart.      |       |   | Number of Shopping Cart       | Te     |   |
| Status                      |       |   | Rem Description               |        |   |
| SCHOOL SCHOOL               |       |   | Purchasing Organization       |        | ¢ |
| Perchasing Group            | 0.0   |   | Product Category              | CP Te  | ¢ |
| PRODECT                     | 0.10  | 0 | Created By:                   |        | Ċ |
| Created On                  | E To  | 0 | Supplier                      | (7) Te | C |
| Requester                   | 0 10  | Ø | Preferred Supplier            | C) To  | C |
| Catalog                     | C) To | 0 | Goods Recipient               | đ To   | Ċ |
| Delvary Date                | 16 70 | 0 | Logical System                | CF To  | C |
| Assigned To                 | •     |   | Number of Follow-On Document: | To     |   |
| Type of Follow-On Document  |       | Ŧ |                               |        |   |
| num Number of Items (Total) | 1.000 |   |                               |        |   |

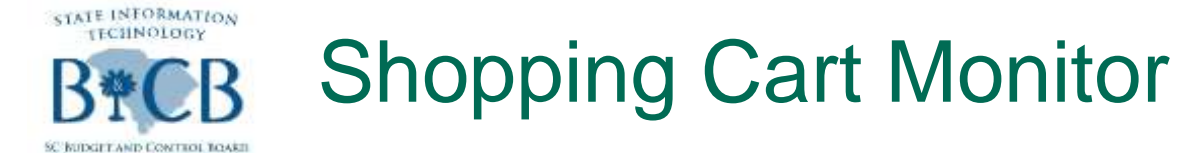

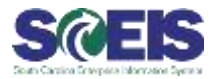

#### Select the Agency's Purchasing Group for the Purchasing List by selecting the "Show Search Criteria link

| Shoppin       | 10 C   | art Monitor             |         |                   |               |                                                  |                      |       | state (5) |
|---------------|--------|-------------------------|---------|-------------------|---------------|--------------------------------------------------|----------------------|-------|-----------|
| * Seath &     | or EAA | quing Carts             |         |                   |               |                                                  |                      |       |           |
| 14            | ame o  | Cart Grates             | _       |                   |               | Numb                                             | ter of Shopping Catt | 50    |           |
|               | 0      |                         |         | 0.0               |               | Pure                                             | tasing Organization  | 1.1.1 | a         |
|               | AIV    | alum: Restrictions      |         |                   |               |                                                  | Product Category     | D To  | 17        |
|               | -      |                         | and sha |                   | 10250250950   |                                                  | Created By           |       | 0         |
|               | Rest   | utts List: There are mo | ee than | 500 cesults for F | Purchasing Gr | Personal Value List Settings Show Search Orberta | Suppler:             | CT To | 0         |
|               |        | Object type             |         | Object ID         | 3             | Name                                             | Preferred Supplier   | D. 70 | 10        |
|               |        | 0                       |         | 50000009          | 9             | Comptroller General Office                       | Goods Recipient      | 0 Ta  | 0         |
|               |        | 0                       |         | 50000010          | 5             | State Treasurer's Office                         | Logical System       | D Ia  | 0         |
|               |        | 0                       |         | 50000011          | 5             | State Auditor's Office                           | en-On Document       | 50    |           |
| Type of       |        | 0                       |         | 50000012          | Ŷ             | WI Lou Gray Opportunity School                   |                      |       |           |
| Maximum N     |        | 0                       |         | 50000013          | 5             | State Library                                    |                      |       |           |
| Saurh    C    |        | 0                       |         | 50000014          | C.            | Dept of Insurance                                |                      |       |           |
| Contractor La |        | 0                       |         | 50000033          | r             | ITMO - Acquisition Manager                       |                      |       |           |
|               | 100    | 0                       |         | 50000034          | 0             | ITMO - D. Lemmon                                 |                      |       |           |
|               |        | 0                       |         | 50000035          | r             | mino - D. Patts                                  |                      |       |           |
|               | 191    | 0                       |         | 50000036          |               | TMO - S. Harwey                                  |                      |       |           |

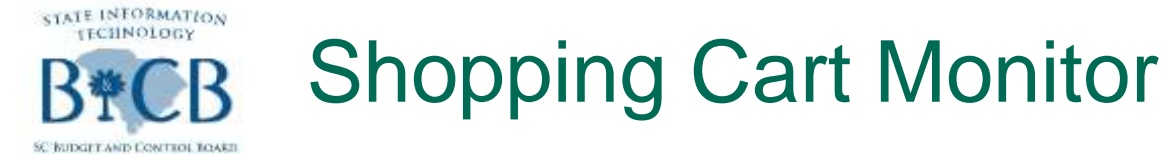

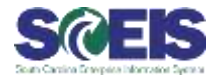

# Content the Object Name (ex. DOC\*) and then click the Start Search button.

| Se           | arch Criteria                                                              |           |                                         | Personal Value List Settings Hide Search Crit | ieri: |
|--------------|----------------------------------------------------------------------------|-----------|-----------------------------------------|-----------------------------------------------|-------|
| 0<br>06<br>2 | bject type:  Object ID:  DOC*  Restrict Number of Value  Start Search Rest | List Entr | ies To 500                              | \$<br>\$<br>\$                                |       |
| Re           | sults List: There are m                                                    | ore than  | 500 results for Purcl                   | hasing Group                                  |       |
|              | Object type                                                                |           | Object ID                               | Name                                          | 1     |
|              | 0                                                                          |           | 50000009                                | Comptroller General Office                    | 13    |
|              | 0                                                                          |           | 50000010                                | State Treasurer's Office                      |       |
|              | 0                                                                          |           | 50000011                                | State Auditor's Office                        |       |
|              | 0                                                                          |           | 50000012                                | Wil Lou Gray Opportunity School               |       |
|              | 0                                                                          |           | 50000013                                | State Library                                 |       |
|              | 0                                                                          |           | 50000014                                | Dept of Insurance                             |       |
|              | 0                                                                          |           | 50000033                                | ITMO - Acquisition Manager                    |       |
|              | 0                                                                          |           | 50000034                                | ITMO - D. Lemmon                              |       |
|              | 0                                                                          |           | 50000035                                | ITMO - D. Potts                               | 1     |
|              |                                                                            |           | 100000000000000000000000000000000000000 |                                               |       |

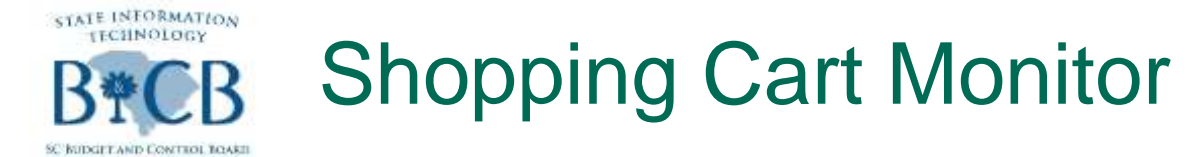

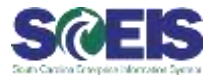

- All Purchasing Groups for the specific Agency (ex. DOC) are listed in the Results List below.
- Click on the specific Purchasing Group/Object Name (ex. 50031476)/ DOC-Stephen Hill

|                                                                                                    | Values: Restrictions                                                                                                    |                   |                                                  | × |
|----------------------------------------------------------------------------------------------------|----------------------------------------------------------------------------------------------------|-------------------|--------------------------------------------------|---|
| Se                                                                                                    | arch Criteria                                                                                                    |                   | Personal Value List Settings Hide Search Criteri | - |
| 0                                                                                                    | biect type:                                                                                                    |                   | \$                                               |   |
|                                                                                                    | Object ID:                                                                                                    | Í .               |                                                  |   |
| Obi                                                                                                    | iect name: [8] DOC*                                                                                                    |                   | ÷                                                |   |
| Re                                                                                                    | Start Search Reset                                                                                                    | or Purchasing Gro | ap                                               |   |
|                                                                                                    | Object type                                                                                                    | ▲ Object ID       | Name                                             |   |
|                                                                                                    | 0                                                                                                    | 50031175          | DOC - Procurement Director                       | • |
| 00                                                                                                    | 0                                                                                                    | 50031476          | DOC - Stephen Hill                               |   |
|                                                                                                    | 0                                                                                                    | 50031477          | DOC - Trina Free                                 |   |
| Statement of the local division of the local division of the local | 0                                                                                                    | 50031478          | DOC - Rebecca Long                               |   |
| _                                                                                                    | 0                                                                                                    | 50031479          | DOC - Melissa Mims                               |   |
|                                                                                                    | 0                                                                                                    | 50031480          | DOC - Myrtle Dewerdt                             |   |
|                                                                                                    | Start Search Reset<br>esuits List: 18 results found for Pr<br>Object type<br>0<br>0<br>0<br>0<br>0<br>0<br>0<br>0<br>0<br>0<br>0<br>0<br>0 | 50031481          | DOC - Susan Netherton                            |   |
|                                                                                                    | 0                                                                                                    | E0021403          | DOC - Rebecca Diblasi                            | - |
|                                                                                                    | 0                                                                                                    | 30031402          |                                                  |   |
|                                                                                                    | 0<br>0<br>0                                                                                                    | 50031483          | DOC - Nathaniel Rush                             | - |

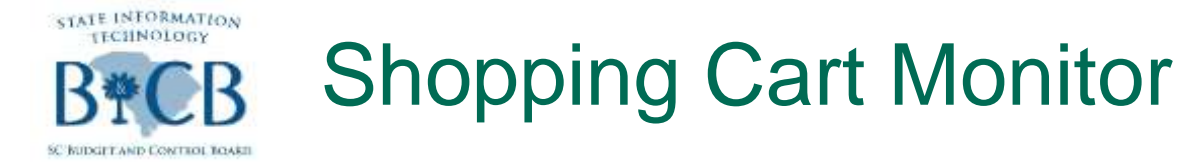

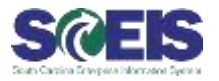

- The selected Purchasing Group/Object Name will be generated.
- You can narrow your search by *first* selecting the Purchasing Group/Object Name and then secondly by selecting the following Search Criteria: Status and Created On date.

| Search for Shopping Carts     |              |     |                               |        |   |
|-------------------------------|--------------|-----|-------------------------------|--------|---|
| Name of Shopping Cart         |              |     | Number of Shopping Cart.      | Te     |   |
| Statur                        |              |     | tem Description               |        |   |
|                               | water of the |     | Purchasing Organization       |        |   |
| Purchasing Group:             | Where Dig    |     | Product Category              | Te Te  | 1 |
| Product                       | () To        | 0   | Created By                    |        |   |
| Created On:                   | To D         | 0   | Supplier.                     | To To  | 1 |
| Requester                     | (J. To       | .0. | Preferred Supplier            | (7) To |   |
| Catalog                       | d To         | 0   | Goods Rocipient               | (7) To | _ |
| Delivery Date:                | To To        | ð   | Logical System:               | 0 10   | - |
| Assigned To                   | -            |     | Number of Follow-On Document: | To     |   |
| Type of Follow-On Document:   |              | •   |                               |        |   |
| simum Number of Items (Total) | 1,000        |     |                               |        |   |

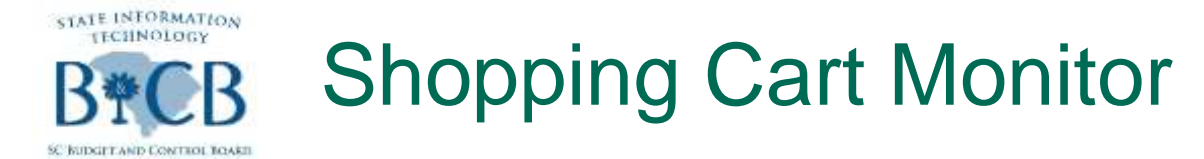

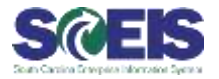

If known, you can further narrow your search by selecting the Number of Shopping Cart or by selecting the following Search Criteria: Created By and Created On date.

#### Then Click Search

| Search for Shopping Carts   |                |    |                               |       |   |
|-----------------------------|----------------|----|-------------------------------|-------|---|
| Name of Shopping Cart       |                |    | Number of Shopping Cart:      | To    |   |
| Status                      |                | *  | Rem Description               |       |   |
|                             |                |    | Purchasing Organization       |       |   |
| Purchasing Group: 🖷 😥       | A003141(0) 🛄 🐏 |    | Product Category              | To To |   |
| Product                     | To To          | 0  | Created By                    |       |   |
| Created On                  | IT To          | 10 | Soppher                       | To ;  | _ |
| Requester                   | to To          | 0  | Preferred Supplier            | D To  |   |
| Catalog                     | D To           | 0  | Goods Recipient               | C) To |   |
| Delivery Date               | To To          | 23 | Logical System                | C To  |   |
| Assigned To                 | *              |    | Number of Follow-On Document. | To    |   |
| Type of Follow-On Document  |                | *  |                               |       |   |
| mum Number of Items (Total) | 1,000          |    |                               |       |   |

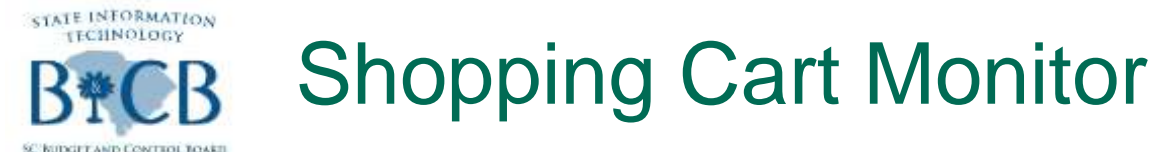

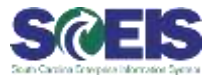

#### Results List for Search Criteria: Purchasing Group/Object Name, Status and Created On date:

#### @ (Ex.050031175, Approved and 08/01/2013 To 11/25/2013)

| Search for Shopping                                                                                                    | g Carts                                                                                                    |                                                                                                    |                                                                       |                                                                                                |                                                                                                    |                                                                                                    |                                                                                                    |                                                                         |                     |                                                                                                    |           | E        |
|----------------------------------------------------------------------------------------------------|----------------------------------------------------------------------------------------------------|----------------------------------------------------------------------------------------------------|-----------------------------------------------------------------------|------------------------------------------------------------------------------------------------|----------------------------------------------------------------------------------------------------|----------------------------------------------------------------------------------------------------|----------------------------------------------------------------------------------------------------|-------------------------------------------------------------------------|---------------------|----------------------------------------------------------------------------------------------------|-----------|----------|
| Name of Sho                                                                                                    | opping Cart                                                                                                   | C                                                                                                    |                                                                       |                                                                                                |                                                                                                    |                                                                                                    |                                                                                                    | Numbe                                                                   | r of Shopping Cart. | 3                                                                                                    | >         | 1        |
|                                                                                                    | Status                                                                                                    | Approved                                                                                                    |                                                                       | -                                                                                              |                                                                                                    |                                                                                                    |                                                                                                    |                                                                         | Item Description    |                                                                                                    |           |          |
| 1.000                                                                                                    |                                                                                                    | 0000000000                                                                                                    | -                                                                     |                                                                                                |                                                                                                    |                                                                                                    |                                                                                                    | Purch                                                                   | using Organization  |                                                                                                    |           | 0        |
| Purchasin                                                                                                    | ng Group                                                                                                    | 09001175                                                                                                    | 0.8                                                                   |                                                                                                |                                                                                                    |                                                                                                    |                                                                                                    |                                                                         | Product Category    | 0.1                                                                                                  | 2         | 0        |
|                                                                                                    | Product                                                                                                    | 01                                                                                                    | >                                                                     | 0                                                                                              |                                                                                                    |                                                                                                    |                                                                                                    |                                                                         | Created By:         |                                                                                                    |           | 0        |
| ç                                                                                                    | Created On:                                                                                                   | 00/01/2013 T                                                                                                    | 11/25/2013                                                            | 101                                                                                            |                                                                                                    |                                                                                                    |                                                                                                    |                                                                         | Suppler             | 0.1                                                                                                  |           | 0        |
|                                                                                                    | Requester.                                                                                                    | 01                                                                                                    | •                                                                     | 0                                                                                              |                                                                                                    |                                                                                                    |                                                                                                    |                                                                         | Preferred Supplier  | 0.1                                                                                                  |           | 0        |
|                                                                                                    | Catalog:                                                                                                    | 01                                                                                                    |                                                                       | 0                                                                                              |                                                                                                    |                                                                                                    |                                                                                                    |                                                                         | Goods Recipient     | 0.1                                                                                                  |           | 0        |
| De                                                                                                    | livery Date                                                                                                   | 1017                                                                                                    |                                                                       | 10                                                                                             |                                                                                                    |                                                                                                    |                                                                                                    |                                                                         | Logical System      | 0.1                                                                                                  |           | -        |
| A                                                                                                    | Catalog 10 To<br>Delivery Date 10 To<br>Assigned To 1                                                         |                                                                                                    |                                                                       | 13                                                                                             |                                                                                                    |                                                                                                    |                                                                                                    | umber of Fo                                                             | Ion Do Document     |                                                                                                    |           | 7        |
| Type of Follow-On<br>omum Number of Be<br>arch Clear Entrie                                                                                                    | Document.<br>ems (Total)                                                                                      | 1.000                                                                                                    |                                                                       | -                                                                                              |                                                                                                    |                                                                                                    |                                                                                                    |                                                                         |                     |                                                                                                    |           |          |
| Type of Follow-On<br>omum Number of Be<br>arch Clear Entrie<br>earch Result                                                                                                    | Document.<br>ema (Total):                                                                                     | 1,000                                                                                                    |                                                                       |                                                                                                | Tininta Mara                                                                                                    | the second second                                                                                        | -                                                                                                    |                                                                         |                     |                                                                                                    | 634 See   |          |
| Type of Follow-On<br>omum Number of Re<br>arch Clear Entrie<br>earch Result<br>Details Drives                                                                                                    | Document.<br>ema (Total)<br>Consta Follo                                                                      | - On Oscument U                                                                                                    | çıçlatın (Shoppet)                                                    | Cart Back-End Da                                                                               | Update Mess                                                                                                    | iages Thurn C                                                                                            | an<br>Ph. Toral Value                                                                                     | Content                                                                 | Television          | Manage Provide                                                                                       | Film Set  | ingi     |
| Type of Follow-On<br>smum Number of Re<br>arch Clear Entries<br>earch Result<br>Details Detries<br>Object Hamber<br>> 2005/86213                                                                                                    | Document<br>ema (Total)<br>Consta Follo<br>Name of<br>Health 5                                                | - On Oscument U<br>Shopping Cart                                                                                                    | Schute Strappen                                                       | Cart Black-Erel Dar<br>Created By<br>KAR40017                                                  | Updata Mesa<br>Created On<br>08/02/2013                                                                                     | ages Train C<br>Stat Train C<br>Accrowed                                                                 | 107 400 00                                                                                                | Currency<br>USD                                                         | Messages            | Message Counter                                                                                      | Film Set  |          |
| Type of Follow-On<br>omum Number of Re<br>arch Clear Entries<br>earch Result<br>Object Hamber<br>2005/56213<br>2005/56238                                                                                                    | Crades Follo<br>Name of<br>Health S<br>SABRE                                                                  | 1.000     1.000     Shopping Cart mices Consultant B     RED 08/06/2013 14                                                                                                    | gelane (Shaqqan<br>Isl                                                | Cent Black-Erel Dar<br>Created By<br>KAR40017<br>SHA39163                                      | Updata Meso<br>Created On<br>06/02/2013<br>08/05/2013                                                                       | Approved                                                                                                 | 107.400.00<br>3.700.00                                                                                    | Currency<br>USO<br>USD                                                  | Messages            | Message Counter<br>0                                                                                 | Fitar Set |          |
| Type of Follow-On<br>omum Number of Re<br>arch Clear Entries<br>earch Result<br>Object Number<br>2000536273<br>2000536275                                                                                                    | Course Folie<br>Name of<br>Health S<br>SAERE                                                                  | 1.000<br>The Discurrent Li<br>Shopping Cast<br>Shopping Cast<br>Shopping 1                                                                                                    | polane (Shuppen<br>Inf<br>59<br>213 09:04                             | Created By<br>KAR40017<br>SHA39163<br>SHA39163                                                 | Updata Meso<br>Created On<br>06/02/2013<br>08/06/2013<br>08/07/2013                                                         | Approved<br>Approved                                                                                     | en<br>Total Value<br>107,400,00<br>3,700,00<br>1,374,75                                                   | Currency<br>USO<br>USD<br>USD                                           | Messages            | Message Counter<br>0<br>0                                                                            | Fiter Set | ing and  |
| Type of Follow-On<br>mum Number of Be<br>arch Glear Entrie<br>barch Result<br>Object Number<br>> 2005/96213<br>> 2005/96273<br>> 2005/96273<br>> 2005/96273                                                                                           | Course Folio<br>Name of<br>Health S<br>SABRE 1<br>LAVM/IEI<br>MIC4 Ho                                         | 1.000<br>Shopping Cast<br>shopping Cast<br>shopping Cast<br>Shopping Cast<br>Shopping Cast | pclane (Dropper)<br>Ist<br>29<br>213,09:04<br>7                       | Created By<br>KAR40017<br>SHA39163<br>SHA39163<br>SHA39163                                     | Updata Meso<br>Created On<br>06/02/2013<br>08/05/2013<br>08/07/2013<br>08/07/2013                                           | Approved<br>Approved<br>Approved                                                                         | en<br>107,400,00<br>3,700,00<br>1,374,75<br>447,50                                                        | Currency<br>USD<br>USD<br>USD<br>USD                                    | Messages            | Message Counter<br>0<br>0<br>0<br>0                                                                  | Fiter Set | ing      |
| Type of Follow-On<br>omum Number of Be<br>arch Clear Entrie<br>earch Result<br>Object Hamber<br>2000596213<br>2000596039<br>2000596039<br>2000596039<br>20005960111<br>20005963111<br>2000596351                                                      | Course Folio<br>Name of<br>Heath S<br>SABRE I<br>LAVMED<br>MIC4 Ho<br>Dans Ro                                 | 1.000<br>The Decument Li<br>Shopping Cast<br>amices Consultant E<br>RED 08/06/2013 14<br>NS-DEVICE 08/07/2013 14<br>NS-DEVICE 08/07/2013 09 1<br>E Baton 08/07/2013                                                                                                    | oclana (Droppen<br>Ind<br>59<br>213 09:04<br>17<br>19:54              | Created By<br>KAR40017<br>SHA39163<br>SHA39163<br>SHA39163<br>SHA39163                         | Updata Meso<br>Created On<br>08/02/2013<br>08/05/2013<br>08/07/2013<br>08/07/2013<br>08/07/2013                             | Approved<br>Approved<br>Approved<br>Approved<br>Approved<br>Approved                                     | 107 400 00<br>107 400 00<br>3 700 00<br>1 374 75<br>447 50<br>10 150 00                                   | Currency<br>USO<br>USD<br>USO<br>USO<br>USO                             | Messages            | Message Counter<br>0<br>0<br>0<br>0<br>0<br>0<br>0                                                   | Fiter Set | ing      |
| Type of Follow-On<br>omum Number of Re<br>arch Clear Entrie<br>earch Result<br>Object Number<br>> 2000596213<br>> 2000596213<br>> 2000596233<br>> 2000596233<br>> 2000596235<br>> 2000596273                                                          | Course Folio<br>Name of<br>Heath S<br>SAERE<br>LAWNED<br>MIC4 Ho<br>Dans Ro<br>Lamona                         | 1.000<br>The Decument Li<br>Shopping Cast<br>amices Consultant E<br>RED 08/06/2013 14<br>NS-DEVICE 08/07/2013<br>Mer 08/07/2013 09 1<br>E Baton 08/07/2013<br>08/07/2013 10 09                                                                                                    | oclana (Droppen<br>Ind<br>29<br>213 09:04<br>17<br>19:54              | Created By<br>KAR40017<br>SHA39163<br>SHA39163<br>SHA39163<br>SHA39163<br>SHA39163             | Updata Meso<br>Created On<br>08/02/2013<br>08/07/2013<br>08/07/2013<br>08/07/2013<br>08/07/2013                             | Approved<br>Approved<br>Approved<br>Approved<br>Approved<br>Approved<br>Approved                         | Total Value<br>107,400,00<br>3,700,00<br>1,374,75<br>447,50<br>10,150,00<br>1,707,00                      | Currency<br>USO<br>USD<br>USO<br>USO<br>USD<br>USD                      | Messages            | Message Counter<br>0<br>0<br>0<br>0<br>0<br>0<br>0<br>0<br>0<br>0<br>0<br>0<br>0<br>0<br>0<br>0<br>0 | Fiter Set | ing mile |
| Type of Follow-On<br>omum Number of Re<br>arch Clear Entrie<br>earch Result<br>Object Number<br>> 20005/96213<br>> 20005/96213<br>> 20005/96273<br>> 20005/96273<br>> 20005/96273<br>> 20005/96273<br>> 20005/96273<br>> 20005/96273<br>> 20005/96273 | Course Folio<br>Name of<br>Heath S<br>SAERE<br>LAWME<br>MIC4 Ho<br>Dans Ro<br>Lamena<br>BATTER                | 1.000<br>TOP Decument U<br>Shopping Cast<br>amices Consultant E<br>RED 08/06/2013 14<br>NS-DEVICE 08/07/2013<br>Mer 08/07/2013 09<br>E Setor 08/07/2013 10 29<br>ES 08/07/2013 10 29                                                                                                    | oclana (Droppen<br>Ind<br>59<br>213 09:04<br>17<br>19:54<br>14        | Created By<br>KAR40017<br>SHA39163<br>SHA39163<br>SHA39163<br>SHA39163<br>SHA39163<br>SHA39163 | Updata Meso<br>Created On<br>08/02/2013<br>08/07/2013<br>08/07/2013<br>08/07/2013<br>08/07/2013<br>08/07/2013               | Approved<br>Approved<br>Approved<br>Approved<br>Approved<br>Approved<br>Approved                         | 107 400 00<br>107 400 00<br>3 700 00<br>1 374 75<br>447 50<br>10 150 00<br>1 707 00<br>2222 00            | Currency<br>USO<br>USD<br>USO<br>USO<br>USO<br>USO<br>USO               | Messages            | Message Counter<br>0<br>0<br>0<br>0<br>0<br>0<br>0<br>0<br>0<br>0<br>0<br>0<br>0<br>0<br>0<br>0<br>0 | Fiter Set |          |
| Type of Follow-On<br>omum Number of Re<br>arch Clear Entrie<br>earch Result<br>Object Number<br>20005/96213<br>20005/96213<br>20005/96233<br>20005/96233<br>20005/96273<br>20005/96273<br>20005/96273<br>20005/96273<br>20005/96373<br>20005/96373    | Course Folio<br>Name of<br>Heath S<br>SABRE 1<br>LAVMED<br>MIC4 Ho<br>Dans Ro<br>Lamena<br>BATTER<br>Leco Pla | 1.000<br>ar On Decument U<br>Shopping Cast<br>amices Consultant E<br>RED 08/06/2013 14<br>NS-DEV/CE 08/07/2013 14<br>Seton 08/07/2013 09<br>ES 08/07/2013 10 29<br>ES 08/07/2013 10 29                                                                                                    | oclans (Dropper)<br>Ind<br>59<br>513 09:54<br>17<br>19:55<br>14<br>24 | Created By<br>KAR40017<br>SHA39163<br>SHA39163<br>SHA39163<br>SHA39163<br>SHA39163<br>SHA39163 | Updata Meso<br>Created On<br>08/02/2013<br>08/07/2013<br>08/07/2013<br>08/07/2013<br>08/07/2013<br>08/07/2013<br>08/07/2013 | Approved<br>Approved<br>Approved<br>Approved<br>Approved<br>Approved<br>Approved<br>Approved<br>Approved | 107 400 00<br>107 400 00<br>3 700 00<br>1 374 75<br>447 50<br>10 150 00<br>1 707 00<br>222 00<br>1 120 00 | Currency<br>USO<br>USD<br>USD<br>USO<br>USD<br>USD<br>USD<br>USD<br>USD | Messages            | Message Counter<br>0<br>0<br>0<br>0<br>0<br>0<br>0<br>0<br>0<br>0<br>0<br>0<br>0<br>0<br>0<br>0<br>0 | Fiter Set | ing      |

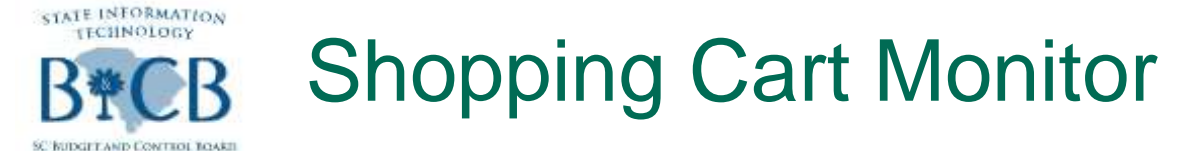

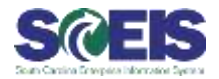

## Results List for Search Criteria: Number of Shopping Cart: (Ex. 2000595087)

| suchhung curris                           | ronnor            |           |       |                |               |            |               |             |               |                                                                                                    |       | Help            |
|-------------------------------------------|-------------------|-----------|-------|----------------|---------------|------------|---------------|-------------|---------------|----------------------------------------------------------------------------------------------------|-------|-----------------|
| <ul> <li>Search for Shopping C</li> </ul> | arts              |           |       |                |               |            |               |             |               |                                                                                                    |       | 1               |
| Name of Shopp                             | ing Cart:         |           |       | 1              |               |            | ,             | lumber of S | hopping Cart  | 2000595087                                                                                                    | To    |                 |
|                                           | Status,           |           |       | •]             |               |            |               | iten        | Description:  | E                                                                                                    |       |                 |
| 120000000000000000000000000000000000000   |                   |           |       | -              |               |            |               | Purchasing  | Organization: |                                                                                                    |       | 0               |
| Purchasing C                              | Group: 🗢 📘        | 11147     | - 0   |                |               |            |               | Prod        | uct Category: | 0                                                                                                    | To    | 0               |
|                                           | Product:          | a         | To    | ð              |               |            |               |             | Created By:   | -                                                                                                    |       | 0               |
| Cre                                       | ated On:          | 10        | To    | 10             |               |            |               |             | Supplier:     | 0                                                                                                    | To    | 0               |
| Re                                        | iquester          | C)        | To    | đ              |               |            |               | Prefe       | med Supplier. | 0                                                                                                    | To    | 0               |
|                                           | Catalog           | O         | To    | C)             |               |            |               | Goo         | ds Recipient: | 0                                                                                                    | To    | 0               |
| Delw                                      | ery Date:         | 1         | To    | 10             |               |            |               | Log         | ical System.  | 0                                                                                                    | To    |                 |
| Assi                                      | gned To:          |           | _     |                |               |            | Number        | of Follow-C | in Document:  | 1                                                                                                    | To    | 1               |
| Type of Follow-On Do                      | cument:           |           |       | -              |               |            |               |             |               |                                                                                                    |       |                 |
| laximum Number of Item:                   | s (Total):        | 1,000     | 1     |                |               |            |               |             |               |                                                                                                    |       |                 |
| Search Clear Estring                      |                   |           |       |                |               |            |               |             |               |                                                                                                    |       |                 |
| Generi [ Gien chaires ]                   |                   |           |       |                |               |            |               |             |               |                                                                                                    |       |                 |
| Search Result                             |                   |           |       |                |               |            |               |             |               |                                                                                                    |       |                 |
| Details Delete   Co                       | eate Follow-On Dr | current.  | Updat | a Shopping Car | t Back-End Da | u Update M | Aessages Tili | m Cart      |               |                                                                                                    |       | Filter Settings |
| Object Number N                           | lame of Shopping  | Cart      |       | Created By     | Created On    | Status     | Total Value   | Currency    | Messages      | Message Cou                                                                                                    | Inter | Team Cart       |
| ► 2000595087                              | EA39695 08/08/2   | 013 08 00 | 2/3   | JEA39695       | 08/01/2013    | Approved   | 19,238,83     | USD         |               | Contraction of Contract, Contract, C | 0     | ET.             |

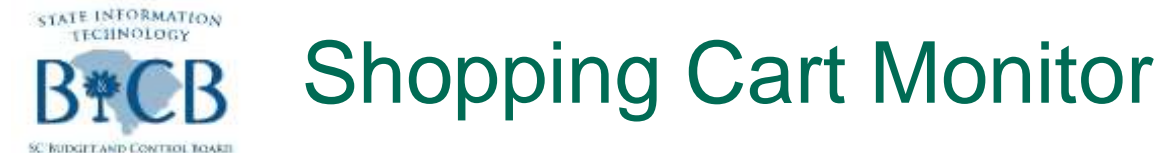

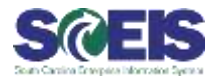

### Results List for Search Criteria, Created On date, and Created by: (Ex. 08/01/2013 To 11/25/2013 and AMY40055)

| Search for Shopping                                                                                                    | Cata                                                                                                    |                                                                                                    |                                                                      |                                                                                                    |                                                                                                    |                                                                                                    |                                                                                                    |                                                           |                        |                                                                                                 |                     |   |
|----------------------------------------------------------------------------------------------------|----------------------------------------------------------------------------------------------------|----------------------------------------------------------------------------------------------------|----------------------------------------------------------------------|----------------------------------------------------------------------------------------------------|----------------------------------------------------------------------------------------------------|----------------------------------------------------------------------------------------------------|----------------------------------------------------------------------------------------------------|-----------------------------------------------------------|------------------------|-------------------------------------------------------------------------------------------------|---------------------|---|
| Name of Shop                                                                                                    | pping Cart                                                                                                    | 1                                                                                                    |                                                                      | 1                                                                                                    |                                                                                                    |                                                                                                    |                                                                                                    | N                                                         | under of Shopping Cart |                                                                                                 | Fa 🗌                |   |
|                                                                                                    | Status:                                                                                                    |                                                                                                    |                                                                      | *                                                                                                    |                                                                                                    |                                                                                                    |                                                                                                    |                                                           | tem Description        | ń.                                                                                              |                     |   |
| 2000                                                                                                    |                                                                                                    | e 17                                                                                                    | -                                                                    |                                                                                                    |                                                                                                    |                                                                                                    |                                                                                                    | P                                                         | urchasing Organization | 80                                                                                              |                     |   |
| Purchasing                                                                                                    | g Group: 🦄                                                                                                    | ri                                                                                                    | 13.9                                                                 |                                                                                                    |                                                                                                    |                                                                                                    |                                                                                                    |                                                           | Product Category       | 0.1                                                                                             | Te                  |   |
|                                                                                                    | Product.                                                                                                    | T To                                                                                                    |                                                                      | 0                                                                                                    |                                                                                                    |                                                                                                    |                                                                                                    |                                                           | Created By             | AMIY40055                                                                                       |                     |   |
| 0                                                                                                    | vo beteek                                                                                                    | 05/01/2013 To                                                                                                    | 11/25/2013                                                           | 10                                                                                                    |                                                                                                    |                                                                                                    |                                                                                                    |                                                           | Supplier               | 0.1                                                                                             | Ta .                |   |
| 1                                                                                                    | Requester                                                                                                    | 🗂 To                                                                                                    | 0                                                                    | 0                                                                                                    |                                                                                                    |                                                                                                    |                                                                                                    |                                                           | Preferred Supplier     | 01                                                                                              | Fall.               | 1 |
|                                                                                                    | Catalog                                                                                                    | C 10                                                                                                    | C                                                                    | 0                                                                                                    |                                                                                                    |                                                                                                    |                                                                                                    |                                                           | Goods Recipient        | 0.1                                                                                             | Tal                 | 1 |
| Dei                                                                                                    | ivery Date                                                                                                    | To To                                                                                                    | 0                                                                    | 10                                                                                                    |                                                                                                    |                                                                                                    |                                                                                                    |                                                           | Logical System         | 0.1                                                                                             | Te                  | i |
| As                                                                                                    | signed To:                                                                                                    | •                                                                                                    |                                                                      | 1                                                                                                    |                                                                                                    |                                                                                                    |                                                                                                    | Number                                                    | of Follow-On Document  |                                                                                                 | Ta                  |   |
|                                                                                                    |                                                                                                    |                                                                                                    |                                                                      |                                                                                                    |                                                                                                    |                                                                                                    |                                                                                                    |                                                           |                        |                                                                                                 |                     |   |
| Type of Pollow-Chil<br>mum Number of Iter<br>arch Clear Entries                                                                                                    | Document<br>ms (Total)                                                                                                    | 1,000                                                                                                    |                                                                      | *                                                                                                    |                                                                                                    |                                                                                                    |                                                                                                    |                                                           |                        |                                                                                                 |                     |   |
| Type of Pollow-On L<br>Imum Number of Re-<br>arch Clear Entries<br>earch Result                                                                                                    | Document<br>ms (Total)                                                                                                    | 1,000                                                                                                    |                                                                      | •                                                                                                    |                                                                                                    |                                                                                                    | Comb                                                                                                 | erd Anna                                                  |                        |                                                                                                 |                     |   |
| Type of Follow-On I<br>imum Number of Re-<br>erch Clear Entries<br>earch Result<br>Details Details [ 1                                                                                                    | Document<br>ms (Tetal)<br>Deats / ofe                                                                                          | e-Or Discurrent Up                                                                                                    | data Shopping                                                        | E Carl Dack (                                                                                                    | Find Dates /- Update                                                                                                    | Messages Team Cat                                                                                                    | Cont                                                                                                 | nt Ana                                                    |                        |                                                                                                 | Film Se             |   |
| Type of Follow-On I<br>imum Number of Re-<br>erch Clear Entries<br>earch Result<br>Intels Delete 1<br>Object Number                                                                                                    | Document<br>ms (Total)                                                                                                    | T,000                                                                                                    | data Diregens                                                        | Carl Dack (                                                                                                    | Created On                                                                                                    | Messages Tour Cat<br>Status                                                                                                    | Control Volue                                                                                        | Currency                                                  | Messages               | Message Courter                                                                                 | Film Set            |   |
| Type of Pollow-On L<br>amum Number of Ner<br>arch Clear Entries<br>carch Result<br>Dates Dates 1<br>Object Number<br>> 2000/96/170                                                                                                    | Document<br>ms (Total)                                                                                                    | T,000<br>T,000<br>Thopping Cart<br>2015 08/01/2013 09 1                                                                                                    | data Diregona<br>Co<br>4 A                                           | Carl Back 6<br>Instead By<br>MY 40055                                                                                                    | Created On<br>Obj01/2013                                                                                                    | Messages Taxes Can<br>Status<br>Rolease Rejected                                                                                          | Comb<br>Total Value<br>238.08                                                                        | Currency<br>USD                                           | Messages               | Message Courter<br>0                                                                            | Film Set            |   |
| Type of Pollow-On L<br>amum Number of Ner<br>arch Clear Entries<br>carch Result<br>Netwis Deline 1<br>Object Number<br>> 2000/95/10<br>> 2000/95/10                                                                                                    | Document<br>ms (Total)<br>Course Follo<br>Name<br>AMY40<br>AMY40                                                               |                                                                                                    | 644 544494<br>6<br>4 A<br>1 A                                        | Carl Dack (<br>Seated By<br>MY 40055<br>MY 40055                                                                                                    | Created Om<br>Ob/01/2013<br>05/01/2013                                                                                                   | Messages Taxes Car<br>Status<br>Rolease Rojected<br>Awating Approval                                                                      | Comb<br>Total Velue<br>230.08<br>0.00                                                                | Currency<br>USD                                           | Messages               | Message Courter<br>0<br>0                                                                       | Film Se<br>Team Cat |   |
| Type of Pollow-On L<br>amum Number of Ner<br>earch Clear Entries<br>earch Result<br>Object Number<br>> 2000/05/10<br>> 2000/55/29<br>> 2000/55/29<br>> 2000/55/29                                                                                                    | Document<br>ms (Total)                                                                                                    | 1,000<br>Chr Dacument Up<br>of Shopping Cart<br>2005 08/01/2013 09 3<br>2005 08/01/2013 12/0                                                                                                    | 4 A<br>1 A<br>1 A                                                    | Carl Dack (<br>Seated By<br>MY 40055<br>MY 40055<br>MY 40055                                                                                                    | Created Om<br>Ob/01/2013<br>05/01/2013<br>05/01/2013                                                                                     | Messages Taxes Car<br>Status<br>Rolease Rojected<br>Awaiting Approval<br>Approved                                                         | Total Value<br>238.08<br>0.00<br>14.230.22                                                           | Currency<br>USD<br>USD                                    | Messages               | Message Courter<br>0<br>0<br>0                                                                  | Film Se<br>Team Cat |   |
| Type of Pollow-On L<br>amum Number of Ner<br>earch Cear Entries<br>carch Result<br>Object Number<br>> 2000/05/170<br>> 2000/05/170<br>> 2000/05/170<br>> 2000/05/170<br>> 2000/05/170<br>> 2000/05/170                                                                                                    | Document<br>ms (Total)<br>Country Total<br>Name<br>AMY46<br>AMY46<br>AMY46<br>AMY46                                            | 1,000<br>Chr Classennell Up<br>of Shopping Cart<br>2005 08/01/2013 09 2<br>2005 08/01/2013 12/0<br>2005 08/01/2013 12/0<br>2005 08/01/2013 13/1                                                                                                    | 4 A<br>1 A<br>1 A                                                    | Carl Dack (<br>Insted By<br>Mireloss<br>Mireloss<br>Mireloss<br>Mireloss<br>Mireloss<br>Mireloss                                                                                    | Created Om<br>Ob/01/2013<br>05/01/2013<br>05/01/2013<br>05/07/2013<br>05/05/2013                                                         | Messages Tases Car<br>Status<br>Rolease Rojected<br>Awaiting Approval<br>Approved<br>Approved                                             | Total Value<br>238.08<br>0.00<br>14.230.22<br>352.00                                                 | Cumency<br>USD<br>USD<br>USD                              | Messages               | Message Courter<br>0<br>0<br>0<br>0<br>0<br>0                                                   | Film Se<br>Team Cat |   |
| Type of Pollow-Child<br>amum Number of Iter<br>earch Crear Entries<br>Cogect Number<br>> 2000395170<br>> 2000395523<br>> 20003052785<br>> 2000302785                                                                                                    | Document<br>ms (Total)<br>Country Follo<br>Name<br>Addition<br>Addition<br>Addition<br>Elizar Ec                               | 1,000<br>Chr Clacument Up<br>of Shopping Cart<br>2005 08/01/2013 09 2<br>2005 08/03/2013 12/0<br>2005 08/03/2013 13/1<br>2005 18/03/2013 13/1<br>2005 18/03/2013 13/1<br>2005 18/03/2013 13/1                                                                                                    | 4 A<br>1 A<br>1 A<br>2 A                                             | Carl Dack (<br>insted By<br>Miretoss<br>Miretoss<br>Miretoss<br>Miretoss<br>Miretoss<br>Miretoss<br>Miretoss<br>Miretoss                                                            | Created Om<br>Obj01/2013<br>05/01/2013<br>05/01/2013<br>05/07/2013<br>05/05/2013<br>08/15/2013                                           | Messages Texm Cat<br>Bates<br>Release Rejected<br>Awaiting Approval<br>Approved<br>Saved                                                  | Total Value<br>238.08<br>0.00<br>14.230.22<br>352.00<br>1.655.60                                     | Currency<br>USD<br>USD<br>USD<br>USD                      | Messages               | Message Courter<br>0<br>0<br>0<br>0<br>0<br>0<br>0                                              | Film Set            |   |
| Type of Pollow-CALL<br>imum Number of Iter<br>arch Creat Entries<br>Coget Number<br>> 2000055129<br>> 2000005179<br>> 2000000179<br>> 2000000179<br>> 2000000179<br>> 2000000179                                                                                                    | Decument:<br>ms (Total)<br>Course / follo<br>Name<br>AM/SEI<br>AM/SEI<br>AM/SEI<br>Etimo Eti<br>AM/SEI                         | 1,000<br>Chr Clacument Up<br>of Shopping Cart<br>2005 08/01/2013 09 2<br>2005 08/01/2013 12/0<br>2005 08/03/2013 12/0<br>2005 08/03/2013 13/1<br>2005 18/03/2013 13/1<br>2005 18/05/2013 13/1                                                                                                    |                                                                      | Carl Dack (<br>Insted By<br>MY 40055<br>MY 40055<br>MY 40055<br>MY 40055<br>MY 40055<br>MY 40055<br>MY 40055                                                                        | Created Om<br>Obj01/2013<br>05/01/2013<br>05/01/2013<br>05/02/2013<br>05/05/2013<br>05/15/2013                                           | Messages Texm Cat<br>Batus<br>Release Rejected<br>Awaiting Approval<br>Approved<br>Saved<br>Approved                                      | Total Value<br>238.08<br>0.00<br>14.230.22<br>352.00<br>1.655.60<br>13.918.42                        | Cumency<br>USD<br>USD<br>USD<br>USD<br>USD<br>USD         | Messages               | Message Courter<br>0<br>0<br>0<br>0<br>0<br>0<br>0<br>0<br>0<br>0<br>0<br>0<br>0                | Film Set            |   |
| Type of Follow-Chill           amum Number of Iter           amum Number of Iter           antum Number           antum Number           antum Number           antum Number           antum Number           antum Number           antum Number           antum Number           antum Number           bits           antum Number           antum Number | Decument<br>ms (Total)<br>Church Follo<br>Marcel<br>AMree<br>AMree<br>AMree<br>AMree<br>AMree<br>AMree<br>AMree                | 1,000     1,000     1,000     10     10     10     10     10     10     10     10     10     10     10     10     10     10     10     10     10     10     10     10     10     10     10     10     10     10     10     10     10     10     10     10     10     10     10     10     10     10     10     10     10     10     10     10     10     10     10     10     10     10     10     10     10     10     10     10     10     10     10     10     10     10     10     10     10     10     10     10     10     10     10     10     10     10     10     10     10     10     10     10     10     10     10     10     10     10     10     10     10     10     10     10     10     10     10     10     10     10     10     10     10     10     10     10     10     10     10     10     10     10     10     10     10     10     10     10     10     10     10     10     10     10     10     10     10     10     10     10     10     10     10     10     10     10     10     10     10     10     10     10     10     10     10     10     10     10     10     10     10     10     10     10     10     10     10     10     10     10     10     10     10     10     10     10     10     10     10     10     10     10     10     10     10     10     10     10     10     10     10     10     10     10     10     10     10     10     10     10     10     10     10     10     10     10     10     10     10     10     10     10     10     10     10     10     10     10     10     10     10     10     10     10     10     10     10     10     10     10     10     10     10     10     10     10     10     10     10     10     10     10     10     10     10     10     10     10     10     10     10     10     10     10     10     10     10     10     10     10     10     10     10     10     10     10     10     10     10     10     10     10     10     10     10     10     10     10     10     10     10     10     10     10     10     10     10     10     10     10     10     10     10     10     10     10     10     10     10     10                                                                                                    | 0000 Diversion<br>4 A<br>1 A<br>2 A<br>2 A<br>8 A                    | Carl Dack C<br>Insted By<br>MY 40055<br>MY 40055<br>MY 40055<br>MY 40055<br>MY 40055<br>MY 40055<br>MY 40055<br>MY 40055<br>MY 40055                                                | Created One Update<br>Created On<br>08/01/2013<br>08/01/2013<br>08/05/2013<br>08/15/2013<br>08/15/2013<br>08/15/2013                     | Messages Texes Cat<br>Blatus<br>Release Rejected<br>Awaiting Approval<br>Approved<br>Saived<br>Approved<br>Approved<br>Approved           | Total Value<br>230.08<br>0.00<br>14.230.22<br>352.00<br>1.655.60<br>13.918.42<br>101.54              | Currency<br>USD<br>USD<br>USD<br>USD<br>USD<br>USD        | Messages               | Message Courter<br>0<br>0<br>0<br>0<br>0<br>0<br>0<br>0<br>0<br>0<br>0<br>0<br>0<br>0           | Film Set            |   |
| Type of Pollow-CAL           amum Number of Iter           amum Number of Iter           antum Number           antum Number           Chart Entries           Object Number           2000055170           2000055170           2000050177           20000501775           20000501775           20000501775           20000501775           20000501775           20000501775           20000501775           20000501775           20000501775                                                                                                    | Decument:<br>ms (Total)<br>Clean Fols<br>Name<br>AMYSI<br>AMYSI<br>AMYSI<br>AMYSI<br>AMYSI<br>AMYSI<br>AMYSI<br>AMYSI<br>AMYSI | 1,000<br>1,000<br>1, | data Sheered<br>4 A<br>1 A<br>2 A<br>2 A<br>2 A<br>2 A<br>2 A<br>2 A | Carl Dace C<br>based By<br>Mrradoss<br>Mrradoss<br>Mrradoss<br>Mrradoss<br>Mrradoss<br>Mrradoss<br>Mrradoss<br>Mrradoss<br>Mrradoss<br>Mrradoss<br>Mrradoss<br>Mrradoss<br>Mrradoss | Crowled Om<br>OS/01/2013<br>05/01/2013<br>05/01/2013<br>05/05/2013<br>05/05/2013<br>05/15/2013<br>05/15/2013<br>05/15/2013<br>05/25/2013 | Messages Texes Cat<br>Batus<br>Release Rejected<br>Assating Approval<br>Approved<br>Saved<br>Approved<br>Approved<br>Approved<br>Approved | Total Value<br>238.08<br>0.30<br>14.230.22<br>352.00<br>1.655.60<br>13.918.42<br>101.94<br>14.243.19 | Currency<br>USD<br>USD<br>USD<br>USD<br>USD<br>USD<br>USD | Messages               | Message Courter<br>0<br>0<br>0<br>0<br>0<br>0<br>0<br>0<br>0<br>0<br>0<br>0<br>0<br>0<br>0<br>0 | File Se             |   |

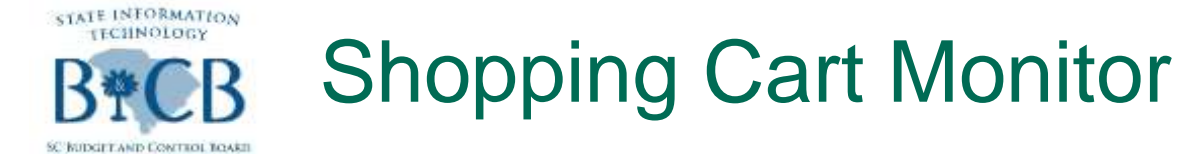

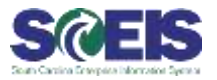

Weight Construction of the following Search Criteria: Created On date, Status, Product, Catalog, or Delivery Date, will generate "All" Shopping Carts including those Statewide

| Wore Shopping Carts            | Exist than Deplayed                                |                            |                |               |             |          |                              |                 |           |            |
|--------------------------------|----------------------------------------------------|----------------------------|----------------|---------------|-------------|----------|------------------------------|-----------------|-----------|------------|
| Shopping Cart M                | onitor                                             |                            |                |               |             |          |                              |                 |           | these root |
| · Sewich for Shopping C        | wite .                                             |                            |                |               |             |          |                              |                 |           | -          |
| Name of Shoppin                | g Cert                                             |                            |                |               |             |          | Number of Shopping Cart.     | 1 1             | Te        | 1          |
|                                | Status:                                            |                            |                |               |             |          | Bern Description             | -               |           |            |
|                                |                                                    |                            |                |               |             |          | Purchasing Organization:     |                 |           | σ          |
| Purchasing G                   | isig: 9                                            |                            |                |               |             |          | Product Category             | 0               | To        | 0          |
|                                | A                                                  |                            |                |               |             |          | Created By:                  | 1               |           | O.         |
| Creat                          | Nd De: 05012013 10 1125/2013 10                    |                            |                |               |             |          | Suppler                      | 1               | Ta        | 05         |
| Reg                            | vester (3) To                                      |                            | 17             | metant free b |             |          | Preterred Suppler            | 1               | Te        | 100        |
|                                | ataby O To O                                       |                            | 3              | and some      |             |          | Goods Recipient              | 1               | l To      |            |
| Deliver                        | y Date: 💽 Te 🔀                                     |                            |                |               |             |          | Lopical System               | -               | і та      | CE.        |
| Assig                          | vetTe:                                             |                            |                |               |             |          | Number of Follow-On Document |                 | Tai       |            |
| Search   Cas' Ertres           |                                                    |                            |                |               |             |          |                              |                 |           |            |
| Ontate Control   Con           | ale Fame-Or Colument," Dashe's Sociality Carl Barr | - Int Cars   Godate Messag | an Anne Cort I |               |             |          |                              |                 | Filter S  | in ci      |
| Object Number                  | Name of Shopping Cart                              | Created By                 | Created On     | Status        | Total Value | Currency | Messages 3                   | lessage Courter | Tean Carl | -          |
| 2000647657                     | Teal Blokt Framewrite Validity                     | MY872808                   | 11040913       | Approved      | 100.00      | USD .    |                              | a               | Ċ.        |            |
| > 2000017818                   | Text PLFreight                                     | MYR72608                   | 11/04/2013     | Approved      | 20.00       | U50      |                              | 0               | C         |            |
| > 20000117819                  | Test fr                                            | MY1072808                  | 11042213       | Approved      | 20.00       | USD-     |                              | a               | EC. 11    |            |
| 2000017830                     | Test fi Asset                                      | MYR72008                   | 11040913       | Approved      | 20.00       | U50      |                              | a               | 0         |            |
| a 2000017831                   | Task FLINC                                         | MYR72008                   | 11040913       | Approved      | 20.00       | 1150     |                              | 0               | C         |            |
| <ul> <li>2000617832</li> </ul> | Test Fint1                                         | MYR72806                   | 11/04/2013     | Approved      | 20.00       | U50      |                              | a               | 0         |            |
| \$ 20000 17833                 | Test MC & MI Reverse                               | MYR72008                   | 11/04/2213     | Approved      | 20.00       | usp      |                              | 0               |           |            |
| 2000617830                     | Cite:                                              | JAC55579                   | 11/04/2013     | Approved      | 76.95       | 1/50     |                              | 0               | 0         |            |
| >_2000617837                   | ADDITION CONTRACTOR                                | MY1872608                  | 11/04/2013     | Approved      | 10.00       | U50      |                              | 8               | C         |            |
| .2000017838                    | Ires 11/04/2013 10:52                              | CA730009                   | 11042213       | Approved      | 250.00      | 000      |                              | 0               |           |            |
| > 2000017011                   | K0109804 exercise 11/04/2013 10:51                 | RUT42258                   | 11042013       | Appgved       | 290.00      | USD .    |                              | 0               |           |            |